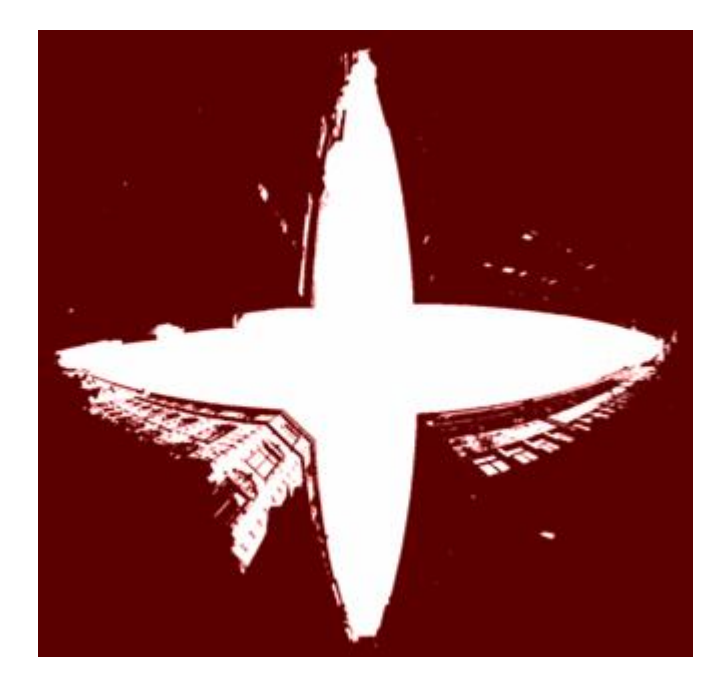

# SOLWEIG – A climate design tool

User manual for version 2013a

Last update: 26<sup>th</sup> March, 2013

Urban Climate Group Department of Earth Sciences University of Gothenburg Sweden

# Table of contents

| INTRODUCTION                                             | 3    |
|----------------------------------------------------------|------|
| CHANGES FROM PREVIOUS VERSIONS                           | 3    |
| MIGRATION FROM 32-BIT TO 64-BIT COMPUTER ENVIRONMENTS    | 4    |
| INSTALLATION                                             | 4    |
| SYSTEM REQUIREMENTS                                      | 4    |
| OTHER APPLICATIONS NEEDED BEFORE INSTALLING THE SOFTWARE | 4    |
| INSTALLING THE INTERFACE                                 | 4    |
| THE GRAPHICAL USER-FRIENDLY INTERFACE FOR SOLWEIG        | 7    |
| STARTING THE INTERFACE                                   | 7    |
| MAIN FRAME                                               | 7    |
| STEP 1 - LOAD DSMS                                       | 8    |
| STEP 2 - SPECIFY OUTPUT                                  | . 13 |
| STEP 3 - LOAD/CREATE SVF                                 | . 13 |
| STEP 4 - LOAD METEOROLOGICAL DATA                        | 15   |
| STEP 5 - EXECUTE                                         | 16   |
| SET MODEL PARAMETERS                                     | 16   |
| OPTIONAL SETTINGS                                        | . 16 |
| Set point of interest                                    | . 17 |
| CALCULATE DAILY SHADING                                  | . 18 |
| TIPS AND HINTS                                           | . 19 |
| UPCOMING VERSIONS                                        | . 19 |
| ACRONYMS AND ABBREVIATIONS                               | . 20 |
| REFERENCES                                               | . 20 |

# Introduction

SOLWEIG is a computer software model which can be used to estimate spatial variations of 3D radiation fluxes and mean radiant temperature  $(T_{mrt})$  in complex urban settings. This document describes the computer software and the graphical user-friendly interface that has been developed for the SOLWEIG model. For detailed description of the model, see Lindberg et al. (2008) and Lindberg & Grimmond (2011).

SOLWEIG is written in MATLAB programming language. This involves a certain number of advantages for the aim of this model, as matrices processing are required continuously, a requirement that MATLAB covers perfectly. Therefore better, fast and efficient results are obtained. The Graphical user interface is written in Java and makes use of a runtime engine called the MCR (MATLAB Compiler Runtime), which makes it possible to run MATLAB application outside the MATLAB environment. The MCR is deployed royalty-free.

This document will help you to install and run the SOLWEIG model using the Graphical user interface. It also includes handy tips and recommendation which could be used in order to optimize the model.

| Version | Changes from previous version                                                                                |  |  |  |  |  |
|---------|----------------------------------------------------------------------------------------------------|--|--|--|--|--|
| 2013a   | A new GUI is introduced as well as options to load gridded vegetation DSMs.                                  |  |  |  |  |  |
| 2.3     | A new scheme for reflection concerning the shortwave fluxes is included taking into account                  |  |  |  |  |  |
|         | sunlit and shaded walls                                                                                      |  |  |  |  |  |
| 2.2     | Some major (and minor) bugs have been fixed such as:                                                         |  |  |  |  |  |
|         | <ul> <li>A major bug regarding the scale of trees and bushes is resolved</li> </ul>                          |  |  |  |  |  |
| 2.1     | Some major (and minor) bugs have been fixed such as:                                                         |  |  |  |  |  |
|         | – Small changes in the equations for shortwave radiation. The reflected part is                              |  |  |  |  |  |
|         | now weighted using a fraction of shadow component instead of sun altitude                                    |  |  |  |  |  |
|         | angles                                                                                                    |  |  |  |  |  |
|         | <ul> <li>An error in outgoing shortwave radiation equation have been fixed</li> </ul>                        |  |  |  |  |  |
|         | <ul> <li>The generation of bushes in the vegetation DEM process is improved</li> </ul>                       |  |  |  |  |  |
| 2.0     | A new vegetation scheme is now included. The interface also has a wizard for generating                      |  |  |  |  |  |
|         | vegetation data to be included in the calculations. The new vegetation scheme is again slowing               |  |  |  |  |  |
|         | down the calculation but the computation time is still acceptable.                                           |  |  |  |  |  |
| 1.1     | Longwave and shortwave radiation fluxes from the four cardinal points is now separated based                 |  |  |  |  |  |
|         | on anisotropical Sky View Factor (SVF) images. Ground View Factors is introduced which is a                  |  |  |  |  |  |
|         | parameter that is estimated based on what an instrument measuring L <sub>up</sub> actually is seeing based   |  |  |  |  |  |
|         | on its height above ground and shadow patterns. In order to make accurate estimations of GVF,                |  |  |  |  |  |
|         | locations of building walls need to be known. Walls can be found automatically be the                        |  |  |  |  |  |
|         | SOLWEIG-model. However, if the User wants to have more control over what are buildings and                   |  |  |  |  |  |
|         | not, the User should use the marking tool included in the 'Create/Edit Vegetation DEM'. A very               |  |  |  |  |  |
|         | simple approach taken from Offerle et al. (2003) is used to estimate nocturnal L <sub>down</sub> . Therefore |  |  |  |  |  |
|         | T <sub>mrt</sub> could also be estimated during night in version 1.1.                                        |  |  |  |  |  |

#### **Changes from previous versions**

### Migration from 32-bit to 64-bit computer environments

The SOLWEIG interface, as from April 2012, is now **only** running in 64-bit computer environments. This is mainly because of the increased memory capabilities which make it possible to work with even larger model domains than before. Some users might run into problems using the new 64-bit version. Solutions of some of these issues are found in this guide. Please read this manual through before contacting the Urban Climate Group with any further questions.

# Installation

This section gives you information on how to install the SOLWEIG graphical user-friendly Interface on a regular PC.

### System requirements

The Interface runs under WINDOWS NT/2000/XP/Vista/7 64-bit platforms.

### Other applications needed before installing the software

There is one additional application that has to be installed on the PC before been able to run SOLWEIG:

Install the MCR (MATLAB Compiler Runtime 7.16). This can be downloaded from the Urban Climate Group<sup>1</sup> webpage. If you are using earlier versions of SOLWEIG, you should keep the corresponding MCR installed on your computer.

### Installing the Interface

Download the executable installation file (SOLWEIG Setup.exe) of the Interface from the Urban Climate Group<sup>1</sup> webpage and follow the installation procedure as shown below (Figure 1-6). The current installation also comes with a sub-version of the SOLWEIG-model called SOLWIEG1D. This application can be used together with hemispherical photographs and can be used to calculate SVF,  $T_{mrt}$ , PET and UTCI as well as display sun diagrams.

<sup>&</sup>lt;sup>1</sup> <u>http://www.gvc.gu.se/Forskning/klimat/stadsklimat/gucg/</u>

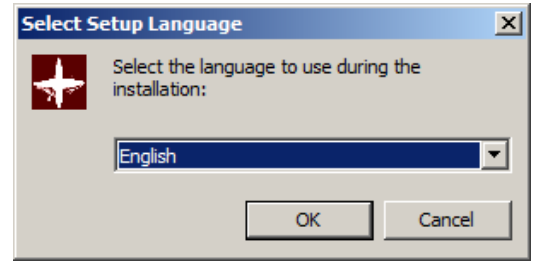

Figure 1. Select setup language.

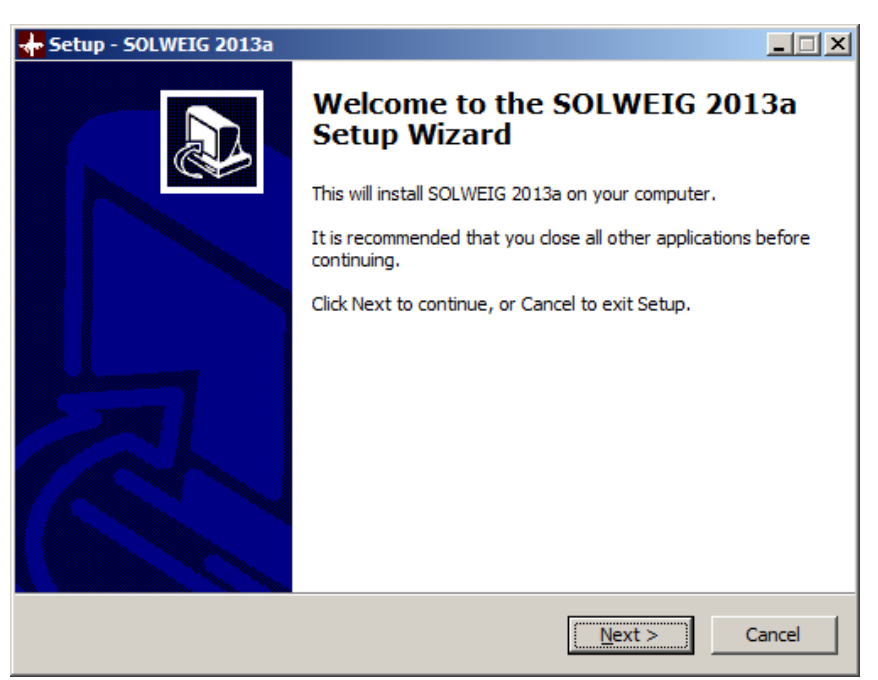

Figure 2. SOLWEIG setup welcome window.

| 🖶 Setup - SOLWEIG 2013a                                                     | _ 🗆 🗙      |
|-----------------------------------------------------------------------------|------------|
| Select Destination Location<br>Where should SOLWEIG 2013a be installed?     |            |
| Setup will install SOLWEIG 2013a into the following folder.                 |            |
| To continue, click Next. If you would like to select a different folder, cl | ck Browse. |
| C:\Program Files\SOLWEIG2013a                                               | Browse     |
|                                                                             |            |
|                                                                             |            |
|                                                                             |            |
|                                                                             |            |
| At least 8.0 MB of free disk space is required.                             |            |
| < <u>B</u> ack <u>N</u> ext >                                               | Cancel     |

Figure 3. Select destination location.

| 🛧 Setup - SOLWEIG 2013a                                                       |              |
|-------------------------------------------------------------------------------|--------------|
| Select Start Menu Folder<br>Where should Setup place the program's shortcuts? |              |
| Setup will create the program's shortcuts in the following Start              | Menu folder. |
| To continue, click Next. If you would like to select a different folder, clic | k Browse.    |
| SOLWEIG 2013a                                                                 | Browse       |
| Don't create a Start Menu folder                                              |              |
| < <u>B</u> ack <u>N</u> ext >                                                 | Cancel       |

Figure 4. Select start menu folder.

| 💠 Setup - SOLWEIG 2013a                                                                                     | _ 🗆 🗙 |
|----------------------------------------------------------------------------------------------------|-------|
| Select Additional Tasks<br>Which additional tasks should be performed?                                      |       |
| Select the additional tasks you would like Setup to perform while installing SOLWEIG 2013a, then dick Next. |       |
| Additional icons:                                                                                           |       |
| Create a desktop icon                                                                                       |       |
| Create a Quick Launch icon                                                                                  |       |
|                                                                                                    |       |
| < <u>B</u> ack <u>N</u> ext > Ca                                                                            | ancel |

Figure 5. Create a desktop icon.

| 🖶 Setup - SOLWEIG 2013a                                                                                   |        |
|----------------------------------------------------------------------------------------------------|--------|
| Ready to Install<br>Setup is now ready to begin installing SOLWEIG 2013a on your computer.                |        |
| Click Install to continue with the installation, or click Back if you want to review change any settings. | v or   |
| Destination location:<br>C:\Program Files\SOLWEIG2013a                                                    | ×      |
| Start Menu folder:<br>SOLWEIG 2013a                                                                       |        |
| Additional tasks:<br>Additional icons:<br>Create a desktop icon                                           |        |
| त                                                                                                    | T      |
|                                                                                                    |        |
| < <u>B</u> ack                                                                                            | Cancel |

Figure 6. Ready to install SOLWEIG on your computer.

# The graphical user-friendly Interface for SOLWEIG

This section explains in detail all the steps that have to be taken in order to run the SOLWEIG model by using the Interface. For each step of the model, some screenshots will be shown along with descriptions explaining the step's functionality and data that should be used and loaded.

### **Starting the Interface**

The time it takes for the interface to actually start is relatively long compared to its size (3Mb). This is because the MCR is also initialized, which is a considerable larger application than the Interface itself.

### Main frame

Figure 7 shows the initial window (or main frame) that will be displayed every time the application is launched:

| SOLWEIG                  |                      |     |                             |              |                 |                                                     |                   |           |
|--------------------------|----------------------|-----|-----------------------------|--------------|-----------------|-----------------------------------------------------|-------------------|-----------|
| File Help                |                      |     |                             |              |                 |                                                     |                   | <u>لا</u> |
|                          |                      |     | SOLWEIG 2013a               |              |                 |                                                     |                   |           |
| STEP 1                   | STEP 2               |     | STEP 3                      |              | STEP 4          |                                                     | STEP              | 5         |
| Load DSMs =>             | Specify Output       | =>  | Load/Create SVF             | =>           | Load Met. data  | =>                                                  | Extect            | ite       |
| 0.11.10                  | 6 + + -   -          |     |                             |              |                 | — Geographi                                         | ical location—    |           |
| Digital Su               | rface Model          | _   | Ský Viev                    | v Factor     |                 | Sweden,Gö                                           | teborg            | *         |
|                          |                      |     |                             |              |                 | Longitude                                           | (decimal degree): | 11.57     |
|                          |                      |     |                             |              |                 | Latitude                                            | (decimal degree): | 57.7      |
|                          |                      |     |                             |              |                 | Altitude (masl):                                    |                   | 3         |
|                          |                      |     |                             |              |                 |                                                     | UTC (h):          | 1         |
|                          |                      |     |                             |              |                 |                                                     | Add new           | location  |
| Not Lo                   | aded                 |     | Not Loaded/Created          |              |                 |                                                     |                   |           |
|                          |                      |     |                             |              |                 | <ul> <li>Personal p</li> <li>Absortation</li> </ul> | (shortwave)       | 0.70      |
|                          |                      |     |                             |              |                 | Absortation                                         | (longwaye)        | 0.70      |
|                          |                      |     |                             |              |                 | Austription                                         | (iongwave)        | 0.95      |
|                          |                      |     |                             |              |                 | Posture                                             | Standing          | <u>-</u>  |
|                          |                      |     |                             |              |                 | — Urbanl pa                                         | rameters          |           |
|                          |                      |     |                             |              |                 | Albedo                                              |                   | 0.20      |
| Daily shading            |                      |     |                             |              |                 | Emissivity (v                                       | walls)            | 0.90      |
| Set date Time intervall: |                      |     |                             | Set po       | int of Interest | Emissivity (g                                       | ground)           | 0.95      |
|                          | Calculate Daily Shad | ing | Do not use vegetation       | Jet po       | integration     | Transmisivit                                        | y (vegetation)    | 0.02      |
| 21/03/2013               |                      |     | I Snow nourly images of I m | nt auring ex | recution        |                                                     |                   | 0.02      |

Figure 7. Main frame at the beginning

As it can be seen in Figure 7, the different steps of the model are shown in the shape of buttons at the top of the interface. The flowchart has five steps, starting from the "Load DSMs" step and ending with the "Execute"-one. Regarding the buttons in the flowchart, in the beginning there is only one which is allowed to be clicked. This indicates the starting point for running the model. After loading the first required files (those corresponding to the step one – "Load DSMs"), step button number 2 "Specify Output", will be able to be used and so forth.

The Interface will continue enabling the remaining steps (buttons) of the model when the corresponding and required input data is loaded on the active step

#### STEP 1 - Load DSMs

When a button from the main frame is clicked, a new dialog pops up with all the functionality and input data related to that step of the model. In Figure 8 the "Load DSMs" step is shown in a new dialog.

| 🛃 DigitalSurfaceModels                 | Ľ |
|----------------------------------------|---|
| Ground and building DSM                | Ī |
| Load                                   |   |
| No Building DSM loaded                 |   |
| Load/Create vegetation DSM (Optional)- | Ī |
| Vegetation DSMs from textfile          |   |
| Create                                 |   |
| Load                                   |   |
| Edit                                   |   |
| - Gridded Vegetation DSMs              |   |
| Load ASCII grids                       |   |
| No Vegetation DSMs loaded              |   |
| Close                                  |   |

Figure 8. Load DEMs step at the beginning

Figure 8 shows how the Interface specifies the action that has to be performed in order to load the input data correctly. A raster DSM is essential for the SOLWEIG model to work and it could consist of both ground and building heights, but also of only building structures with ground elevation equals to zero. A raster DSM could be created in almost any GIS software's. A brief guide on how to create a DSM in ArcGIS can be found at the <u>Urban Climate Group</u> webpage. By default, the Interface will allow all types of file extensions in where a building DEM can be stored. In order for the DEM to be successfully loaded, it has to follow the **ERSI ASCII Grid** format (including the order of the headers):

| ncols?#                   | (# = a float number greater than zero = number of columns of the matrix)                                                                                                    |
|---------------------------|----------------------------------------------------------------------------------------------------|
| nrows?#                   | (# = a float number greater than zero = number of rows of the matrix)                                                                                                    |
| xllcorner or xllcenter?#  | (# = a positive or negative decimal number = geographic " $x$ " coordinate of the lower corner of the matrix). Can be either xllcorner                                             |
|                           | or xllcenter.                                                                                                    |
| yllcorner or yllcenter?#  | (# = a positive or negative decimal number = geographic "y" coordinate of the left side of the matrix). Must be yllcorner when using xllcorner and yllcenter when using xllcenter. |
| cellsize?#                | (# = a positive decimal number, from 0 = size of 1 pixel)                                                                                                    |
| NODATA_value?#            | (# = a positive or negative decimal number = the value of no data)                                                                                                    |
| The matrix of positive an | d/or negative decimal numbers representing the DEM.                                                                                                    |
| Each row is separated b   | y a new line and each column by a blank character.                                                                                                    |

The size is the one specified in the "ncols" and "nrows" headers. **Note:** (? = 1 or more blank characters, including tabs).

An example of the above building DEM format is shown below:

ncols 350 nrows 350 xllcorner 39250 yllcorner 27993 cellsize 1 NODATA\_value -9999 0.723 0.207 0.341 0.408 0.439 0.455 0.463 0.461 0.445 0.409 0.371 0.36 0.347 0.337 0.319 0.312 0.312 0.301 0.297 0.294 0.289 0.285 0.276 0.275 0.268 0.257 0.244 0.199 0.924 0.924 0.923 0.928 0.924 0.931 0.931 0.934 0.935 0.937 0.939

After loading the corresponding data, the Interface enables the other buttons in Figure 8. Since SOLWEIG version 2.0, a vegetation scheme is included. Vegetation will be represented as an additional DSM consisting of trees and bushes. Generation of vegetation units will be executed in a number of steps presented below. First, all buildings have to be identified. By clicking the "Create" button in the "Load/Create vegetation DSM (Optional)", two new figures are displayed (Figure 9). Here the user can mark the buildings within the model domain.

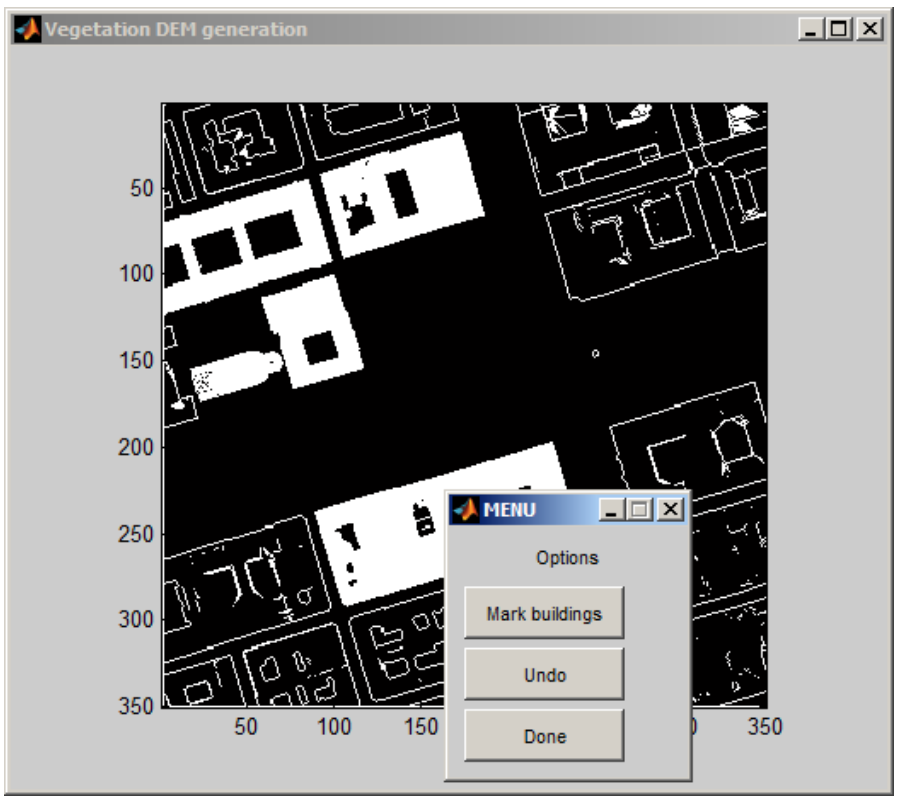

Figure 9. Load DSMs step when marking the buildings

All edges greater than 2 meter will be marked as a building wall pixel. Locations of buildings are also used even if when no vegetation DSM is used. Hence, it is suggested to go through the first step in the generation of a vegetation DSM process as shown below.

Figure 10 shows the dialog, which represent a third-level dialog where the vegetation DSM can be generated. First, one of the three standard vegetation shapes has to be selected: conifer, deciduous or bush. The Interface will then generate a vegetation unit based on the measures inserted (diameter, tree height and trunk height). Finally, the vegetation unit has to be located somewhere within the model domain. This procedure can be repeated or a vegetation unit can also be removed.

Figure 10. Load DSMs step when setting the vegetation units

By default, the Interface will allow all types of file extensions in where a vegetation DSM can be stored. In order to be successfully loaded, it has to follow the following format (including the order of the headers):

| ID | ttype | dia | height | trunk | x | У | build |
|----|-------|-----|--------|-------|---|---|-------|
| i  | t     | d   | h      | tr    | x | У | b     |

Where all the columns are separated by a tab or space and:

- *i* = tree identifier (a round number from 1 to infinity).

- t = tree type (a round number that can only have the three following values: 1 = Conifer; 2 = Deciduous; 3 = Bush).
- *d* = tree diameter in meters (a decimal number from 0 to infinity).
- *h* = tree height in meters (a decimal number from 0 to infinity).
- tr = tree trunk size in meters (a decimal number from 0 to infinity). This value cannot be equal or greater than the tree height. Besides, the bush tree will always have a value of 0.0 for this column.
- -x = 'x' coordinate from the building DSM where the tree is located (a round number from 1 to the maximum 'x' value of the building DSM).
- y = 'y' coordinate from the building DSM where the tree is located (a round number from 1 to the maximum 'y' value of the building DSM).
- b = an area that corresponds with a marked building from the building DSM. This value is automatically assigned by the application the first time the user marks the buildings. Therefore if new trees are added manually, this value has to be 0.0 (decimal format). On the contrary, if there are marked buildings but not trees, there will be entries with values 0.0 in all the columns excepting in the "build" one.

An example of the above vegetation DSM format is shown below:

| ID  | ttype | dia  | height | trunk | x y      | , build     |
|-----|-------|------|--------|-------|----------|-------------|
| 0.0 | 0.0   | 0.0  | 0.0    | 0.0   | 0.0 (    | ).0 16873.0 |
| 2.0 | 1.0   | 10.0 | 30.0   | 5.0   | 128.0 13 | 3.0 17307.0 |
| 3.0 | 3.0   | 5.0  | 5.0    | 0.0   | 182.0 58 | .0 10155.0  |
| 4.0 | 2.0   | 15.0 | 20.0   | 5.0   | 133.0 40 | .0 23081.0  |
| 5.0 | 1.0   | 5.0  | 6.0    | 5.0   | 144.0 23 | 4.0 19425.0 |

**Important:** every time a new vegetation file is saved (or loaded) within the interface, a new vegetation SVF must be created (or loaded) as well (see below).

As shown in Figure 8, it is also possible to load and edit an already created vegetation DSM. Recently, 3D vegetation data derived from e.g. LiDAR technology has become available. Therefore, as from version 2013a, it is also possible to load already gridded vegetation DSMs into the interface. The grid should be of the same spatial resolution and extent as the ground and building DSM. The dialog shown when a gridded vegetation dataset should be used is shown in Figure 11. In order to generate realistic shadow patterns from vegetation a trunk zone DSM (specifying the volume between the vegetation canopy and the ground) is also needed (Lindberg and Grimmond, 2011). This can be loaded directly is available or be generated based on a constant value or the assumption the trunk zone is proportional to the total height of the vegetation in each specific pixel.

| A LoadVegetationGrids                |  |  |  |  |
|--------------------------------------|--|--|--|--|
| Canopy DSM                           |  |  |  |  |
| Load Canopy DSM                      |  |  |  |  |
| No Canopy DSM loaded                 |  |  |  |  |
| Trunkzone DSM                        |  |  |  |  |
| Load existing grid                   |  |  |  |  |
| Load grid                            |  |  |  |  |
| Generate as fraction from Canopy DSM |  |  |  |  |
| Fraction of Canopy DSM: 0.25 Create  |  |  |  |  |
| Generate with constant height        |  |  |  |  |
| Constant height (m): 4.5             |  |  |  |  |
| No Trunkzone DSM loaded/generated    |  |  |  |  |
| Cancel Save                          |  |  |  |  |

Figure 11. Dialog for loading gridded vegetation datasets.

#### **STEP 2 - Specify Output**

Options to save a number of different grids at different temporal resolution is included, both as tiff or ASCII grids. An output folder needs to be specified in order to proceed to step 3.

#### STEP 3 - Load/Create SVF

The Interface can also be used to obtain images of sky view factor values. Figure 12 shows the dialog that is popped up when the "Load/Create SVFs" button is clicked in the main frame. This is the most time consuming part of the model execution. The output of the SVF images generated is again as ESRI ASCII Grids. If only a ground and building DSM is loaded, vegetation SVFs is not needed.

This step allows loading of existing SVFs or creating them if they do not exist. For the case of creating the building SVFs, there are five SVFs images created for each SVF generation, one default and one for each four cardinal points per DSM. If vegetation data is used (vegetaion SVF option), ten more SVF images are generated, having a total amount of ten images. They are all saved in the same zip-file that has to be specified before creating the images.

In Figure 12, the input data is already loaded; thus, by clicking on "Close" button (bottom right) the dialog will be hidden and the Interface will go back to the main frame, which now will have enabled the step buttons number four of the flowchart.

| A LoadCreateSVFs               |                       |  |  |  |  |
|--------------------------------|-----------------------|--|--|--|--|
| Load/Create Building and Grour | nd SVFs               |  |  |  |  |
| Load Building SVF              | Create Building SVF   |  |  |  |  |
| Building SVF not availabe      |                       |  |  |  |  |
| Load/CreateVegetation SVFs     |                       |  |  |  |  |
| Load Vegetation SVF            | Create Vegetation SVF |  |  |  |  |
| Vegetation SVFs not availabe   |                       |  |  |  |  |
|                                | Close                 |  |  |  |  |

Figure 12. Load-Create SVFs when both SVFs are loaded

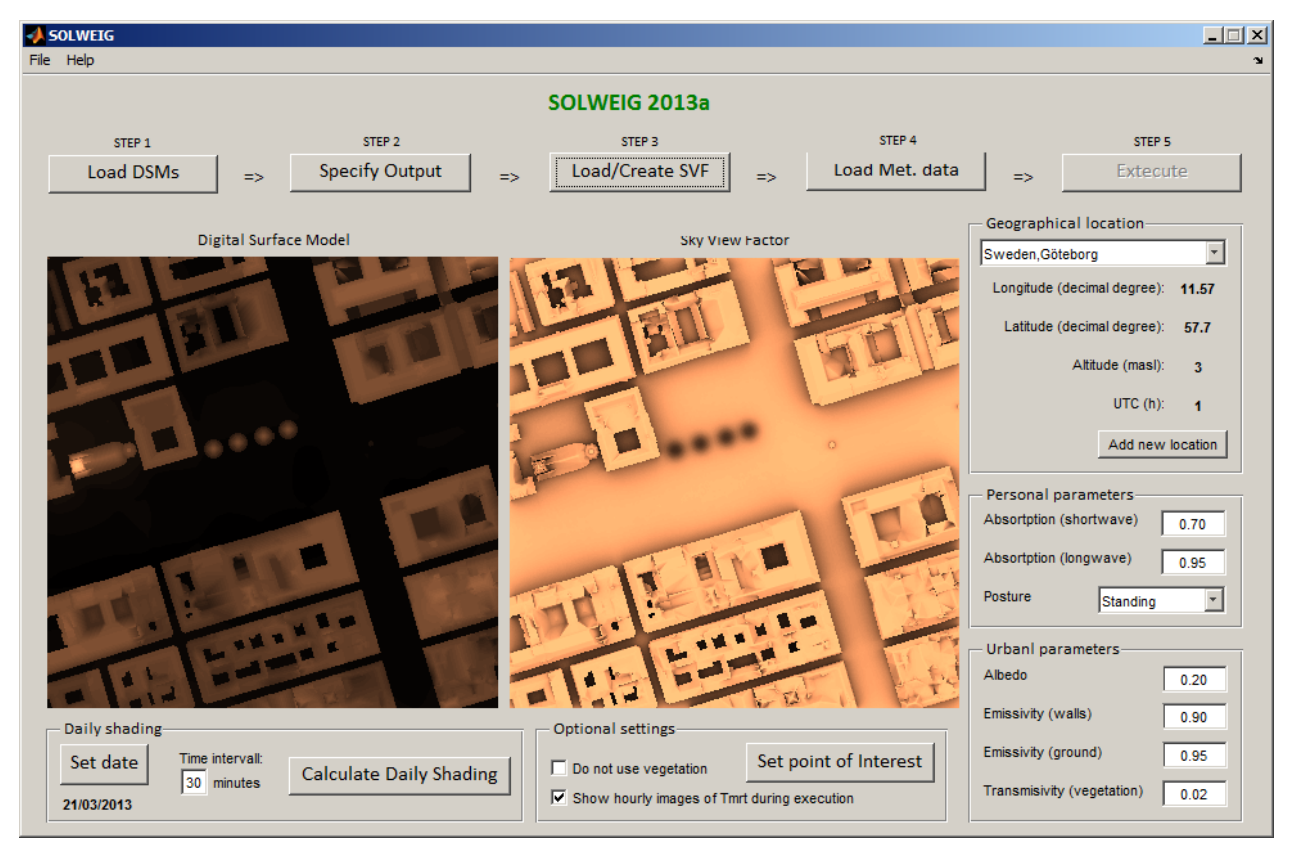

Figure 13 shown the main frame when both DSM and SVFs are loaded in the interface.

Figure 13. Load DEMs step when both DEMs are loaded

The location part (right side of the dialog) is used to locate the model domain at a geographic location on Earth. By default, the Interface provides a list of cities and their location, which can be edited or removed. Besides, new locations can be added if the desired city does not appear on the list.

#### STEP 4 - Load meteorological data

Figure 14 shows the dialog that is popped up when the "Load Met. data" button is clicked in the main frame.

| 🛃 LoadMeteorology 📃                                          | × |
|--------------------------------------------------------------|---|
| Loading options                                              | _ |
| Calculate direct and diffuse radiation from global radiation |   |
| Meteorological data                                          | _ |
| Load Meteorological data                                     |   |
| No meteorological data loaded                                |   |
| Close                                                        |   |

Figure 14. Add meteorological data with data loaded.

By default, the Interface will allow all types of file extensions in where the meteorological data can be stored. In order to be successfully loaded, it has to follow the following format including the order of the columns. The header names must also be specified a below:

| year | month | day | hour | Та | RH | radG | radD | radI |
|------|-------|-----|------|----|----|------|------|------|
| уууу | mm    | dd  | h    | а  | b  | С    | d    | е    |

Where all the columns are separated by a tab and:

- yyyy = a year with 4 digits.

- mm = a month (a round number between 1 and 12, including both).
- dd = a day (a round number between 1 and 31, including both. The values 29, 30 and 31 can appear depending on the chosen month and year, as it is specified in the Gregorian calendar).
- h = an hour (a round number between 0 and 23, including both).
- a = the air temperature (a positive or negative decimal number).
- *b* = the relative humidity (a decimal number between 0 and 100, including both).
- *c* = the global shortwave radiation (a decimal number from -50 to infinity).
- *d* = the diffuse shortwave radiation (a decimal number from -50 to infinity).
- e = the direct shortwave radiation (a decimal number from -50 to infinity).

An example of the above format is shown below:

| year | month | day | hour | Та   | RH | radG  | radD | radI  |
|------|-------|-----|------|------|----|-------|------|-------|
| 2005 | 10    | 11  | 1    | 12.9 | 92 | 0     | 0    | 0     |
| 2005 | 10    | 11  | 2    | 12.6 | 92 | 0     | 0    | 0     |
| 2005 | 10    | 11  | 7    | 11.9 | 89 | 5.1   | 5.1  | 0     |
| 2005 | 10    | 11  | 8    | 12.5 | 86 | 63.2  | 39.3 | 222.1 |
| 2005 | 10    | 11  | 9    | 14.3 | 78 | 172   | 59.8 | 499.1 |
| 2005 | 10    | 11  | 11   | 17.5 | 64 | 347.2 | 75.5 | 695.7 |

**IMPORTANT!** The direct-beam radiation (radl) used as input in the SOLWEIG model is **not** the direct shortwave radiation on a horizontal surface but on a surface perpendicular to the light source. Hence, the relationship between global radiation and the two separate components are:

radG = radI sin(h) + radD

where *h* is the sun altitude. Since diffuse and direct components of short wave radiation is not common data, it is also possible to calculate diffuse and direct shortwave radiation by ticking the box in Figure 16 Reindl et al. (1990).

**IMPORTANT!** The hour time stamp is one hour behind, i.e. hour 3 is the time between 3 and 4 am.

#### **STEP 5 - Execute**

By clicking on the "Execute" button, the SOLWEIG model will be launched.

#### Set model parameters

There are a number of settings that can be made in the main frame of the interface. The model parameters are divided into geographical, urban and personal parameters. It is possible to use the default values or to specify new values.

#### **Optional settings**

Some optional settings are also available. If the option "Show hourly images of  $T_{mrt}$  during execution" is selected, the results will be shown. There is also an option to exclude the vegetation scheme ("Do not use vegetation").

#### Set point of interest

Figure 15 shows the window that pops up when the button "Set point of interest" is clicked on the main frame.

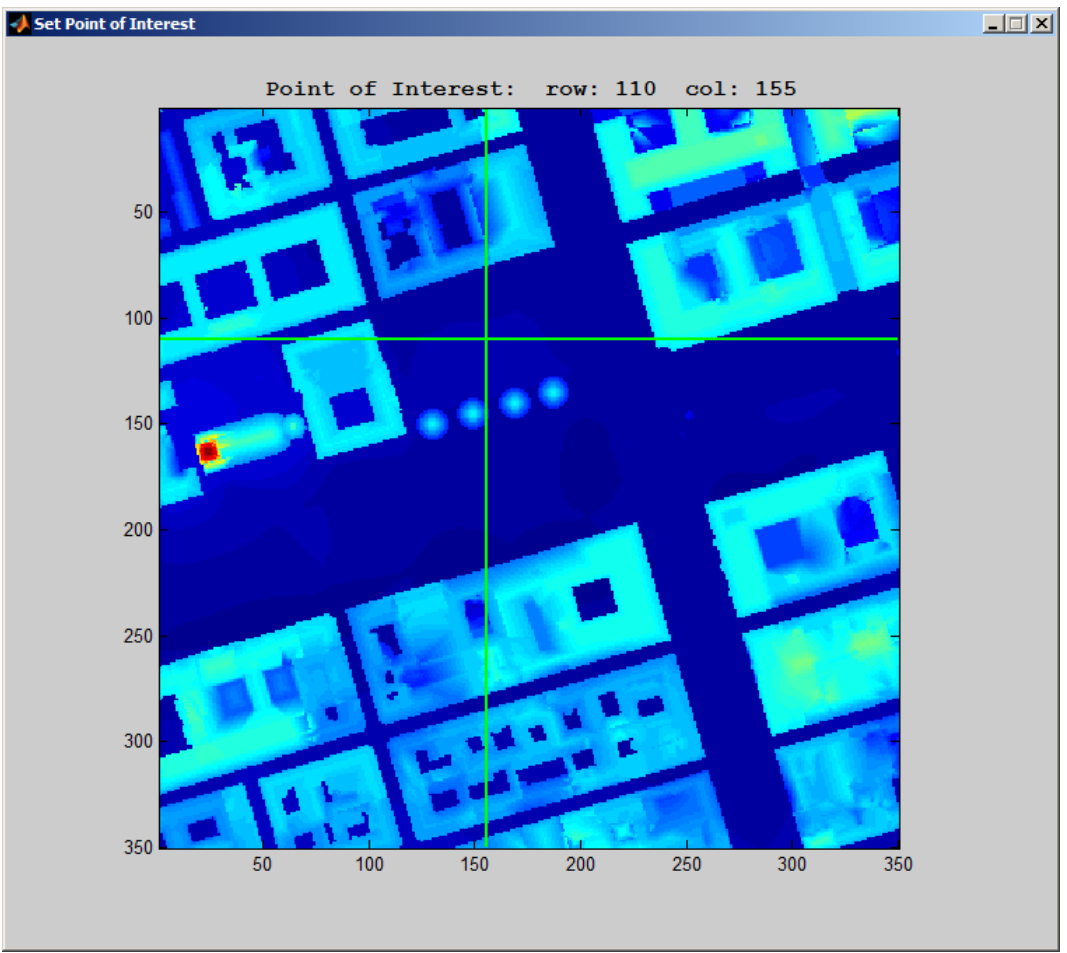

Figure 15. Set point of interest with point set

In order to specify a point of interest, the mouse cursor has to be used to point the cursor over the shown DSM and then click on the desired area within the map. For this purpose, the coordinates the cursor is pointing to in real time is shown to facilitate the point's selection. The height will be referring to the centre of gravitation of a standard male (1.1 m agl).

The point of interest is a location where more detailed information of the model can be extracted. The text-file generated includes the following attributes:

| year     | year                                                            |
|----------|-----------------------------------------------------------------|
| month    | month of year                                                   |
| day      | day in month                                                    |
| hour     | hour of day                                                     |
| altitude | altitude of the Sun (in degrees)                                |
| azimuth  | azimuth of the Sun (in degrees)                                 |
| Kdirect  | Direct beam solar radiation (calculated of from meteorol. data) |

| Kdiffuse | diffuse component of radiation (calculated of from meteorol. data)             |
|----------|--------------------------------------------------------------------------------|
| Kglobal  | global radiation (from meteorological input data)                              |
| Kdown    | downward shortwave radiation                                                   |
| Кир      | outgoing shortwave radiation                                                   |
| Knorth   | shortwave radiation from north                                                 |
| Keast    | shortwave radiation from east                                                  |
| Ksouth   | shortwave radiation from west                                                  |
| Kwest    | shortwave radiation from south                                                 |
| Ldown    | downward longwave radiation                                                    |
| Lup      | outgoing longwave radiation                                                    |
| Lnorth   | longwave radiation from north                                                  |
| Least    | longwave radiation from east                                                   |
| Lsouth   | longwave radiation from west                                                   |
| Lwest    | longwave radiation from west                                                   |
| Та       | air temperature from meteorol. data                                            |
| RH       | relative humidity from meteorol. data                                          |
| Ea       | vapor pressure                                                                 |
| Esky     | ky emissivity                                                                  |
| Sstr     | mean radiant flux density                                                      |
| Tmrt     | mean radiant temperature                                                       |
| 10       | theoretical value of maximum incoming solar radiation                          |
| CI       | clearness index for L <sub>down</sub> (Based on Crawford and Duchon, 1999)     |
| Gvf      | Ground View Factor                                                             |
| CI_Tg    | clearness index used for calculating $T_a/T_s$ differences (Based on Reindl et |
|          | al. 1990)                                                                      |
| SVF_b    | Sky View Factor from ground and buildings                                      |
| SVF_b+v  | Sky View Factor from ground, buildings and vegetation                          |

### **Calculate Daily Shading**

A separate feature of the interface is found in the lower left corner of the main frame, namely to generate shadow patterns on for the loaded DSMs based on geographic location and day of year. It is also possible to specify the interval between each shadow map generation.

The "Calculate Daily Shading" becomes available after DSMs are loaded and an output folder is specified. No SVFs or meteorological datasets are needed. Figure 16 shows an example of the result generated using the daily shading feature.

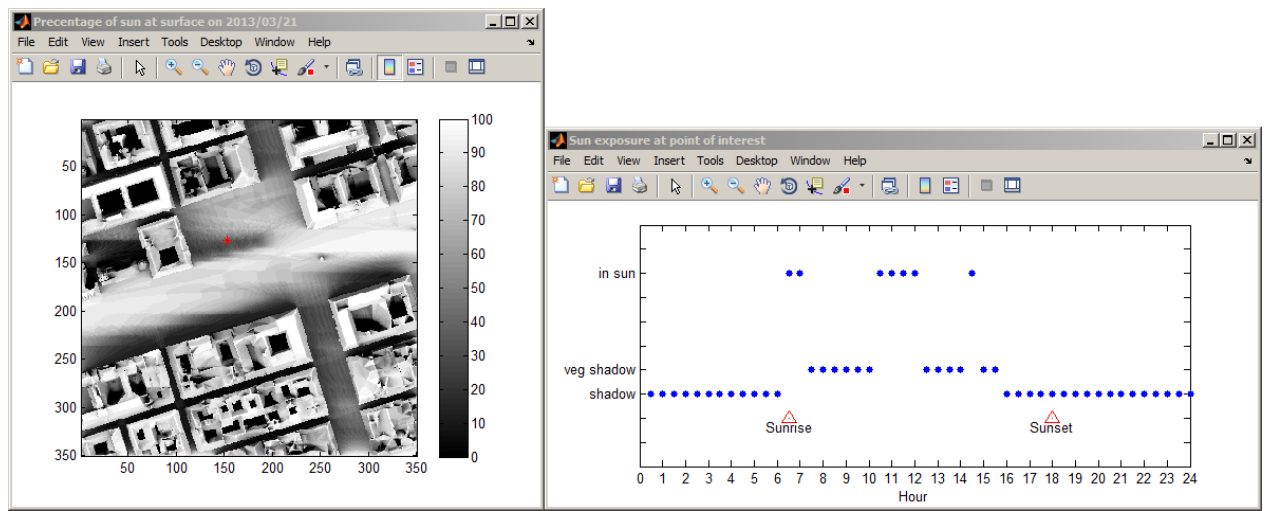

Figure 16. Example of Daily Shading results

# **Tips and hints**

In this section, a few recommendations are presented which will help you to obtain the best result using the SOLWEIG model:

- The model makes the most accurate estimations of the radiative fluxes if the locations of the building are known. When the vegetation scheme is used the buildings is identified. However, using the model without the vegetation scheme results in an automated identification of the building footprints is used which introduce error due to the fact that courtyard also will be identified as buildings. To resolve this, create an empty vegetation DSM and then click in "Do not use vegetation". This makes the model use the identified buildings instead of using the automated building generation algorithm.
- SOLWEIG time start with 0. Hence, the first hour in a day is zero and the last hour is 23.
- Look in the "test files"-folder for examples on how the input data should look like. There you will find DSMs, meteorological data files etc.

# **Upcoming versions**

The SOLWEIG model is in a development process and we are constantly working on refinement and improvements of the model. Our plans so far are to present these changes in one major upgrade: Two major changes are planned in the upcoming versions. First, a land use scheme will be incorporated which gives the opportunity to change surface characteristics and separate between vegetation types more explicit. Second, possibilities to calculate PET (Physiological Equivalent Temperature) will also be included. This requires an estimate of wind speed which is currently not included in the model. The aim is still to improve the surface temperature parameterization and the temporal resolution. Furthermore, a coupling with a surface energy model and a convective boundary model is in progress. After this, it will be possible to modify the meteorological data based on surface characteristics within the model domain.

# Acronyms and abbreviations

**ASCII:** American Standard Code for Information Interchange.

**DSM:** Digital Surface Model.

MCR: MATLAB Compiler Runtime.

**SOLWEIG:** SOlar and LongWave Environmental Irradiance Geometry.

SRS: Software Requirements Specification.

SVF: Sky View Factor.

UTC: Coordinated Universal Time.

## References

Crawford TM, Duchon CE 1999: An improved parameterization for estimating effective atmospheric emissivity for use in calculating daytime downwelling longwave radiation. Journal of Applied Meteorology, 38:474–480.

Lindberg, F., Thorsson, S., Holmer, B., 2008: SOLWEIG 1.0 – Modelling spatial variations of 3D radiant fluxes and mean radiant temperature in complex urban settings. International Journal of Biometeorology (2008) 52:697–713.

Lindberg F, Grimmond CSB 2011: The influence of vegetation and building morphology on shadow patterns and mean radiant temperature in urban areas: model development and evaluation. Theoretical and Applied Climatology. 105(3), s. 311-323.

Offerle B.D., C.S.B. GRIMMOND, T.R. Oke. 2003: Parameterization of net all-wave radiation for urban areas. Journal of Applied Meteorology, 42, 1157-1173.

Reindl, D. T., Beckman, W. A., Duffie, J. A. 1990: "Diffuse fraction correlation." Solar energy 45(1): 1-7.